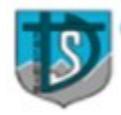

FUNDACIÓN JUAN XXIII - COLEGIO SAN DIEGO DE ALCALÁ

San Francisco Nº 70 - Fono: 43-2-535143 - www.csandiego.cl - Huépil

## PLATAFORMA CLASES ONLINE ESTUDIANTES

## ¿CÓMO INGRESO A LA PLATAFORMATEAMS?

- 1. Digita en la app o en el navegador. <u>WWW.OFFICE.COM</u>
- ¿Cuál es mi usuario y contraseña?
  <u>Usuario:</u> es tu primer nombre y primer apellido, separado por un punto, luego agregas @fjuanxxiii.cl si el usuario tiene alguna "Ñ" en su nombre u

apellido será reemplazo por dos **"nn".** <u>Contraseña:</u> la contraseña será tu rut completo sin puntos, ni guion. Al final le debes agregar una **"a"** minúscula y el signo porcentaje **%**.

- 3. Si aun así no logra entrar escriba a: <u>angelica.carrasco@fjuanxxiii.cl</u>
- Una vez dentro de tu cuenta, tendrás acceso a office (Word, Excel y otras) además de la plataforma teams de video llamada.
- 5. Prontamente irán apareciendo las clases y cursos a los que estarás asociado.
- 6. Te dejamos un link tutorial para que descargues teams en tu dispositivo

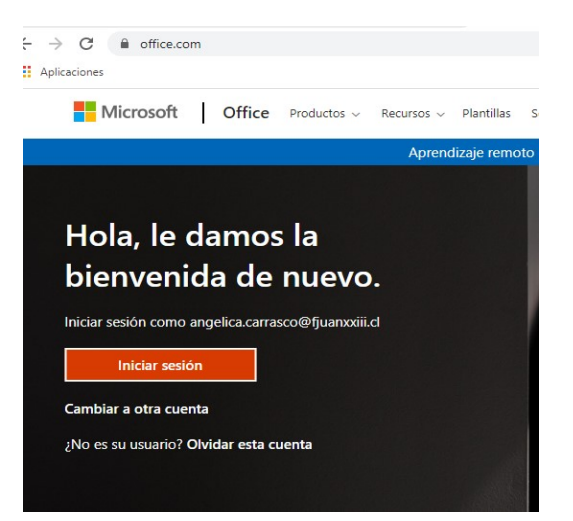

## Descargar Microsoft Teams

Conéctate y colabora con cualquier persona de cualquier lugar en Teams.

Descargar para escritorio

Descargar para dispositivo móvil

directamente. Lo puedes hacer desde dentro de tu cuenta desde el link adjunto. (link Teams) https://www.microsoft.com/es-cl/microsoft-teams/download-app

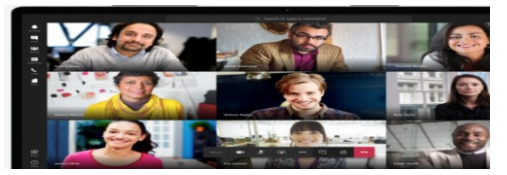

Tutorial estudiantes: https://www.youtube.com/watch?v=TnqsS0I5sjU